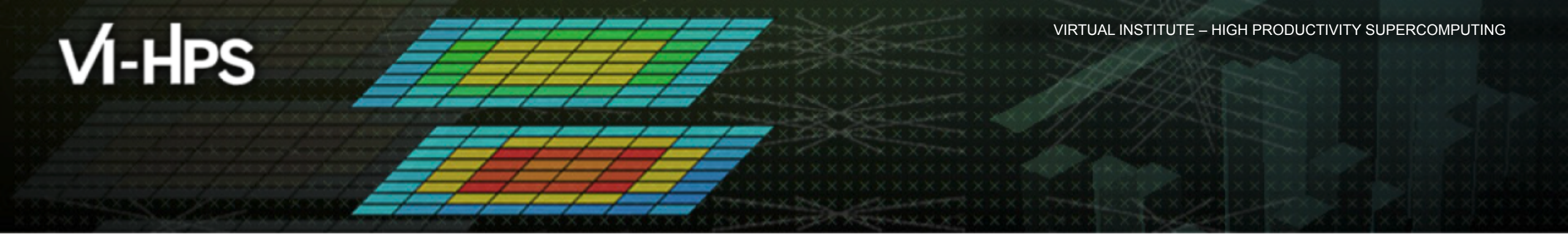

# Hands-on: NPB-MZ-MPI / BT

# scalasca 🗖

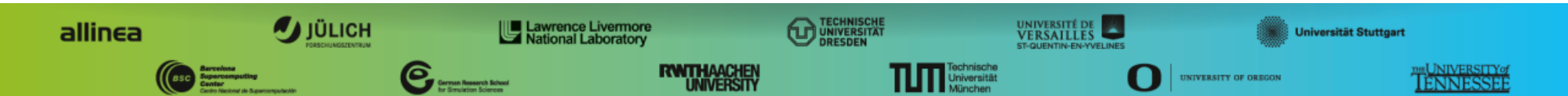

# **Performance Analysis Steps**

- 0.0 Reference preparation for validation
- 1.0 Program instrumentation
- 1.1 Summary measurement collection
- 1.2 Summary analysis report examination
- 2.0 Summary experiment scoring
- 2.1 Summary measurement collection with filtering
- 2.2 Filtered summary analysis report examination
- 3.0 Event trace collection
- 3.1 Event trace examination & analysis

#### Scalasca command – One command for (almost) everything

```
% scalasca
Scalasca 2.2
Toolset for scalable performance analysis of large-scale parallel applications
usage: scalasca [OPTION] ... ACTION <argument>...
    1. prepare application objects and executable for measurement:
       scalasca -instrument <compile-or-link-command> # skin (using scorep)
    2. run application under control of measurement system:
       scalasca -analyze <application-launch-command> # scan
    3. interactively explore measurement analysis report:
       scalasca -examine <experiment-archive|report> # square
Options:
   -c, --show-config show configuration summary and exit
   -h, --help
                      show this help and exit
   -n, --dry-run
                      show actions without taking them
       --quickref
                      show quick reference guide and exit
   -v, --verbose
                      enable verbose commentary
   -V, --version
                      show version information and exit
```

• The 'scalasca -instrument' command is deprecated and only provided for backwards compatibility with Scalasca 1.x., recommended: use Score-P instrumenter directly

#### Scalasca compatibility command: skin

Scalasca application instrumenter

- Provides compatibility with Scalasca 1.x
- Recommended: use Score-P instrumenter directly

#### Scalasca convenience command: scan

#### % scan

| Scalasca 2.2: measurement collection & analysis nexus              |  |  |  |
|--------------------------------------------------------------------|--|--|--|
| usage: scan {options} [launchcmd [launchargs]] target [targetargs] |  |  |  |
| where {options} may include:                                       |  |  |  |
| -h Help: show this brief usage message and exit.                   |  |  |  |
| -v Verbose: increase verbosity.                                    |  |  |  |
| -n Preview: show command(s) to be launched but don't execute.      |  |  |  |
| -q Quiescent: execution with neither summarization nor tracing.    |  |  |  |
| -s Summary: enable runtime summarization. [Default]                |  |  |  |
| -t Tracing: enable trace collection and analysis.                  |  |  |  |
| -a Analyze: skip measurement to (re-)analyze an existing trace.    |  |  |  |
| -e exptdir : Experiment archive to generate and/or analyze.        |  |  |  |
| (overrides default experiment archive title)                       |  |  |  |
| -f filtfile : File specifying measurement filter.                  |  |  |  |
| -l lockfile : File that blocks start of measurement.               |  |  |  |
| -m metrics : Metric specification for measurement.                 |  |  |  |
|                                                                    |  |  |  |

#### Scalasca measurement collection & analysis nexus

#### Scalasca advanced command: scout - Scalasca automatic trace analyzer

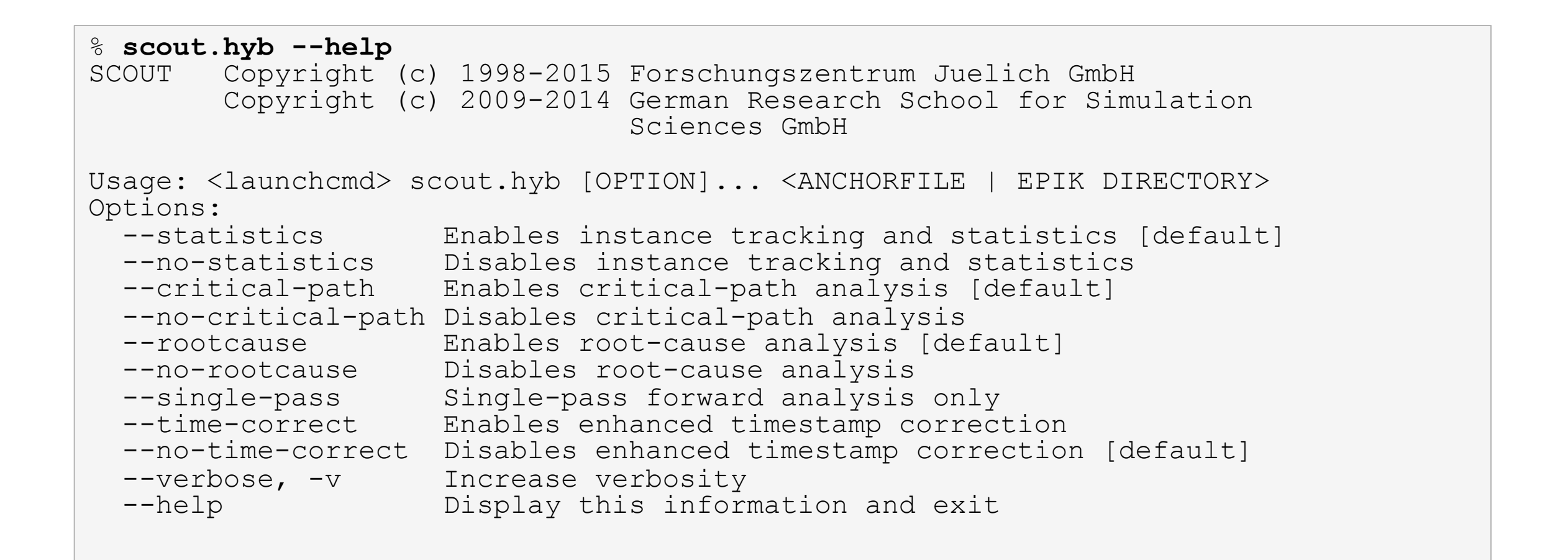

Provided in serial (.ser), OpenMP (.omp), MPI (.mpi) and MPI+OpenMP (.hyb) variants

# Scalasca advanced command: clc\_synchronize

#### Scalasca trace event timestamp consistency correction

Usage: <launchcmd> clc\_synchronize.hyb <ANCHORFILE | EPIK\_DIRECTORY>

- Provided in MPI (.mpi) and MPI+OpenMP (.hyb) variants
- Takes as input a trace experiment archive where the events may have timestamp inconsistencies
  - e.g., multi-node measurements on systems without adequately synchronized clocks on each compute node
- Generates a new experiment archive (always called ./clc\_sync) containing a trace with event timestamp inconsistencies resolved
  - e.g., suitable for detailed examination with a time-line visualizer

#### Scalasca convenience command: square

```
% square
Scalasca 2.2: analysis report explorer
usage: square [-v] [-s] [-f filtfile] [-F] <experiment archive | cube file>
-c <none | quick | full> : Level of sanity checks for newly created reports
-F : Force remapping of already existing reports
-f filtfile : Use specified filter file when doing scoring
-s : Skip display and output textual score report
-v : Enable verbose mode
-n : Do not include idle thread metric
```

Scalasca analysis report explorer

## Automatic measurement configuration

- scan configures Score-P measurement by automatically setting some environment variables and exporting them
  - e.g., experiment title, profiling/tracing mode, filter file, ...
  - Precedence order:
    - Command-line arguments
    - Environment variables already set
    - Automatically determined values
- Also, scan includes consistency checks and prevents corrupting existing experiment directories
- For tracing experiments, after trace collection completes then automatic parallel trace analysis is initiated
  - uses identical launch configuration to that used for measurement (i.e., the same allocated compute resources)

### **Setup environment**

Load module

\$ module load scalasca

- Change to directory containing NPB3.3-MZ-MPI sources
- Existing instrumented executable in bin.scorep/ directory can be reused

#### **BT-MZ** summary measurement collection...

```
Change to
% cd bin.scorep
% cp ../jobscript/{hamilton,cosma,archer}/scalasca2.* ./
                                                                     directory with the
% vi scalasca2.*
                                                                     executable and
 [...]
export OMP NUM THREADS=4
                                                                     edit the job script
CLASS=C
NPROCS=8
EXE=./bt-mz $CLASS.$NPROCS
#export SCOREP FILTERING FILE=../config/scorep.filt
#export SCOREP TOTAL MEMORY=78M
scalasca -analyze -s mpiexec -np $NPROCS
                                            $EXE
% bsub -q bench1 -P durham < scalasca2.lsf</pre>
                                                       COSMA
                                                      Hamilton
% sbatch -p bench2 -A bench scalasca2.sbatch
                                                                   Submit the job
% qsub scalasca2.pbs
                                                       Archer
```

#### **BT-MZ summary measurement**

```
S=C=A=N: Scalasca 2.2 runtime summarization
S=C=A=N: ./scorep_bt-mz_C_8x4_sum experiment archive
S=C=A=N: Thu Sep 13 18:05:17 2012: Collect start
mpiexec -np 8 ./bt-mz_C.8
```

```
NAS Parallel Benchmarks (NPB3.3-MZ-MPI) -
BT-MZ MPI+OpenMP Benchmark
```

```
Number of zones: 8 x 8
Iterations: 200 dt: 0.000300
Number of active processes: 8
```

[... More application output ...]

S=C=A=N: Thu Sep 13 18:05:39 2012: Collect done (status=0) 22s S=C=A=N: ./scorep bt-mz C 8x4 sum complete.  Run the application using the Scalasca measurement collection & analysis nexus prefixed to launch command

```
    Creates experiment
directory: ./
scorep_bt-mz_C_8x4_sum
```

#### **BT-MZ summary analysis report examination**

#### Score summary analysis report

% square -s scorep\_bt-mz\_C\_8x4\_sum INFO: Post-processing runtime summarization result... INFO: Score report written to ./scorep bt-mz C 8x4 sum/scorep.score

#### Post-processing and interactive exploration with CUBE

% square scorep\_bt-mz\_C\_8x4\_sum INFO: Displaying ./scorep\_bt-mz\_C\_8x4\_sum/summary.cubex...

[GUI showing summary analysis report]

 The post-processing derives additional metrics and generates a structured metric hierarchy

#### **Post-processed summary analysis report**

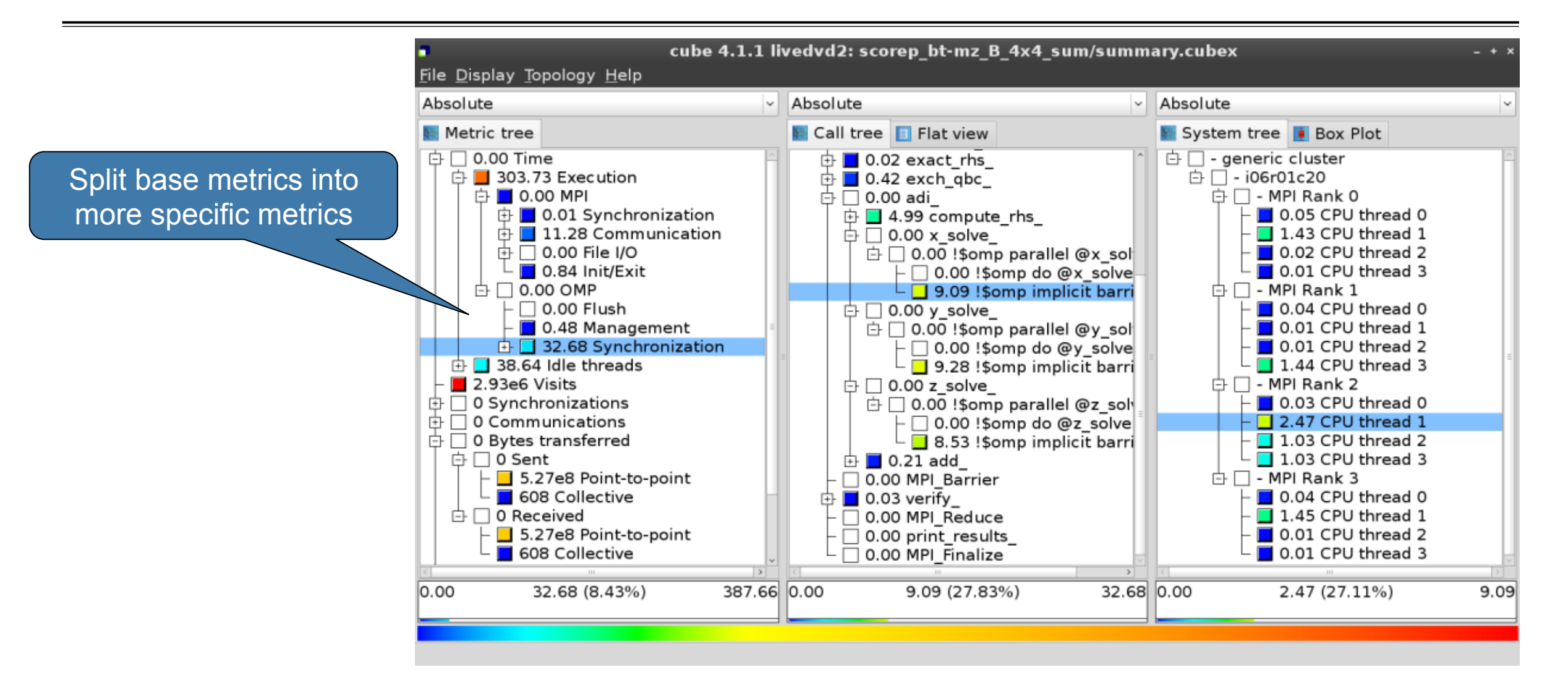

# **Performance Analysis Steps**

- 0.0 Reference preparation for validation
- 1.0 Program instrumentation
- 1.1 Summary measurement collection
- 1.2 Summary analysis report examination
- 2.0 Summary experiment scoring
- 2.1 Summary measurement collection with filtering
- 2.2 Filtered summary analysis report examination
- 3.0 Event trace collection
- 3.1 Event trace examination & analysis

#### **BT-MZ trace measurement collection...**

```
% cd bin.scorep
                                                               Change to directory
% cp ../jobscript/{hamilton,cosma,archer}/scalasca2.* ./
                                                                with executable and
% vi scalasca2.*
                                                                edit job script
 [...]
export OMP NUM THREADS=4
CLASS=C
NPROCS=8
EXE=./bt-mz $CLASS.$NPROCS
export SCOREP FILTERING FILE=../config/scorep.filt
export SCOREP TOTAL MEMORY=168M
export SCOREP METRIC PAPI=PAPI TOT INS, PAPI TOT CYC
scalasca -analyze -t mpiexec -np $NPROCS $EXE
% bsub -q bench1 -P durham < scalasca2.lsf</pre>
                                                   COSMA
                                                               Submit the job
                                                 Hamilton
% sbatch -p bench2 -A bench scalasca2.sbatch
% qsub scalasca2.pbs
                                                  Archer
```

#### **BT-MZ trace measurement ... collection**

```
S=C=A=N: Scalasca 2.2 trace collection and analysis
S=C=A=N: Fri Sep 20 15:09:59 2013: Collect start
mpiexec -np 8 ./bt-mz C.8
NAS Parallel Benchmarks (NPB3.3-MZ-MPI) - BT-MZ MPI+OpenMP \
>Benchmark
 Number of zones: 8 x 8
 Iterations: 200 dt: 0.000300
 Number of active processes:
                                8
          [... More application output ...]
S=C=A=N: Fri Sep 20 15:10:16 2013: Collect done (status=0) 28s
```

 Starts measurement with collection of trace files ...

#### **BT-MZ trace measurement ... analysis**

```
S=C=A=N: Fri Sep 20 15:09:59 2013: Analyze start
mpiexec -np 8 scout.hyb ./scorep bt-mz C 8x4 trace/traces.otf2
Analyzing experiment archive
./scorep bt-mz C 8x4 trace/traces.otf2
Opening experiment archive ... done (0.019s).
Reading definition data ... done (0.178s).
Reading event trace data... done (0.1768).Preprocessing... done (2.068s).Analyzing trace data... done (3.789s).Writing analysis report... done (1.994s).
Total processing time: 34.812s
S=C=A=N: Fri Sep 20 15:10:16 2013: Analyze done (status=0) 39s
```

 Continues with automatic (parallel) analysis of trace files

#### **BT-MZ trace analysis report exploration**

 Produces trace analysis report in the experiment directory containing trace-based wait-state metrics

% square scorep\_bt-mz\_C\_8x4\_trace INFO: Post-processing runtime summarization result... INFO: Post-processing trace analysis report... INFO: Displaying ./scorep\_bt-mz\_C\_8x4\_trace/trace.cubex...

[GUI showing trace analysis report]

#### **Post-processed trace analysis report**

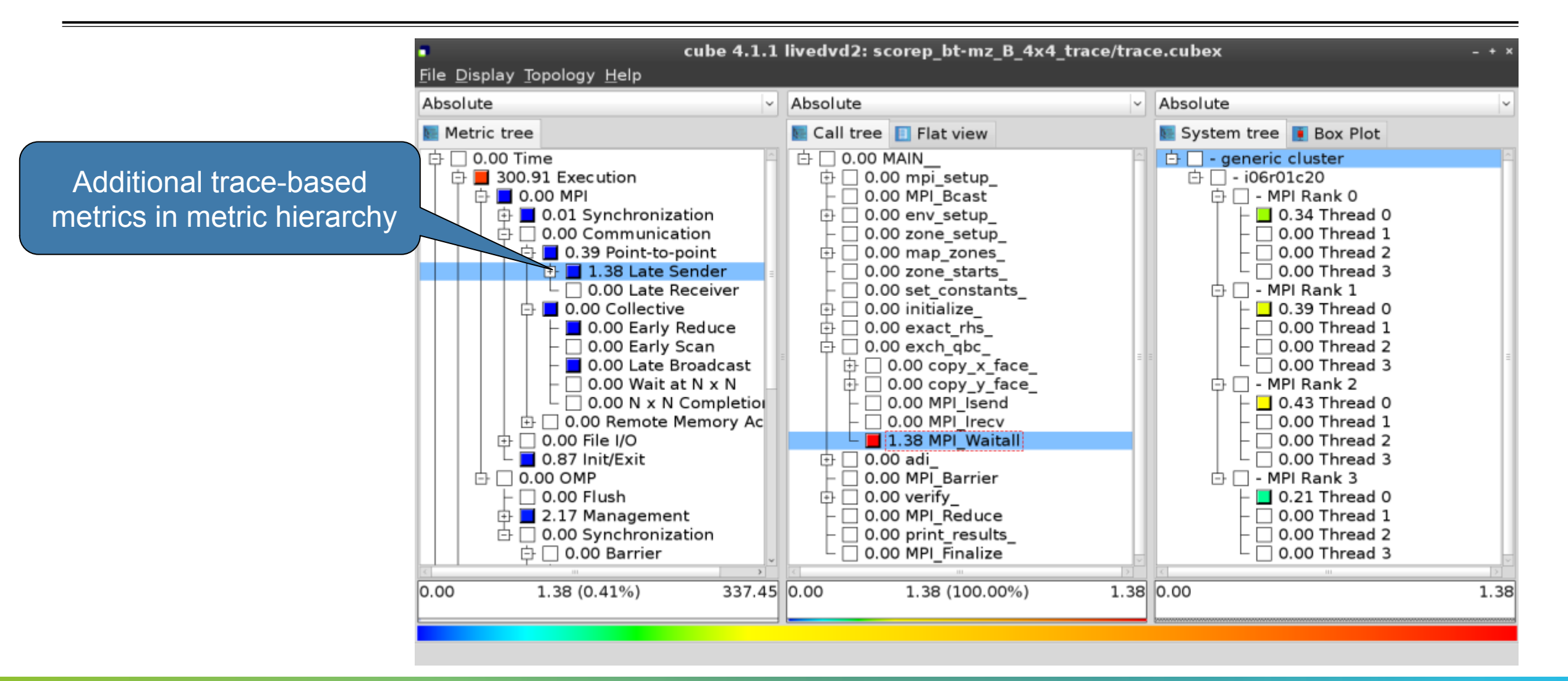

#### **Online metric description**

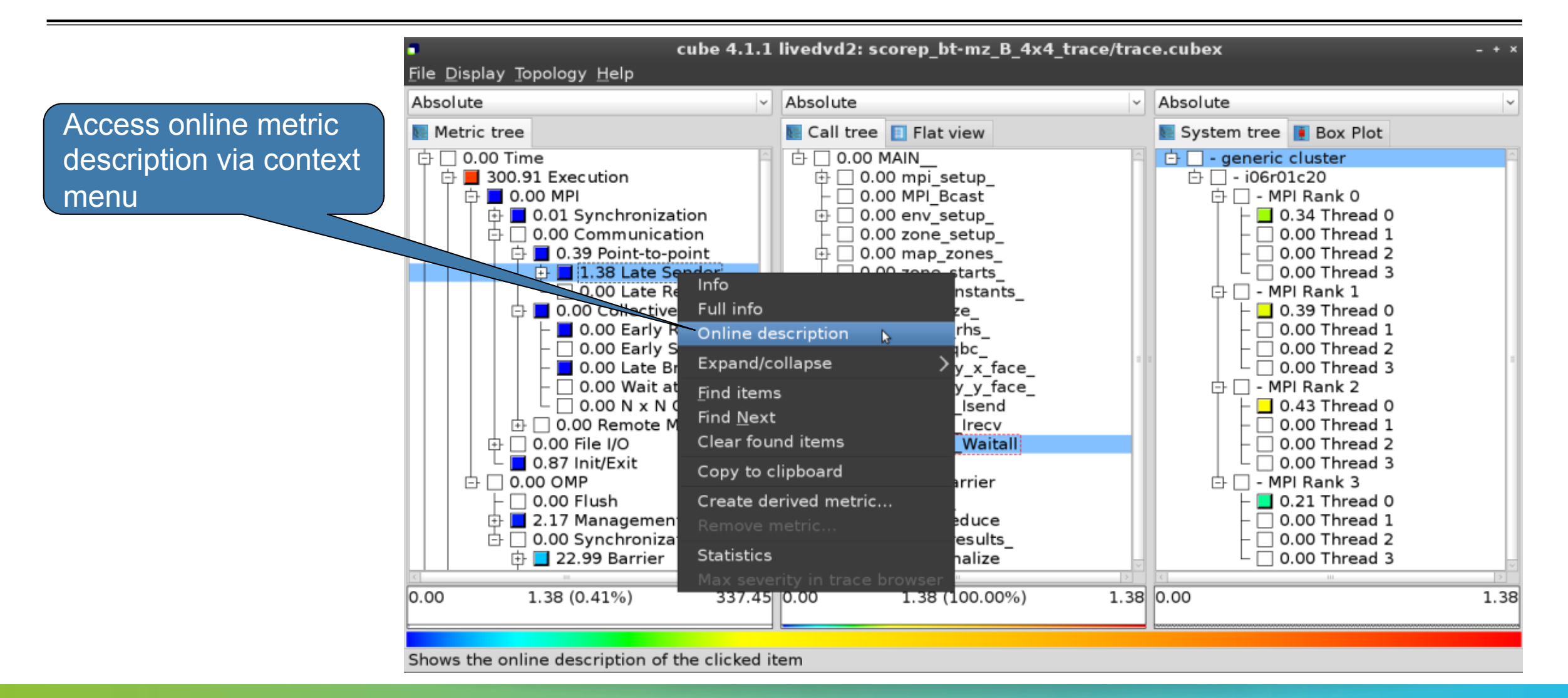

#### **Online metric description**

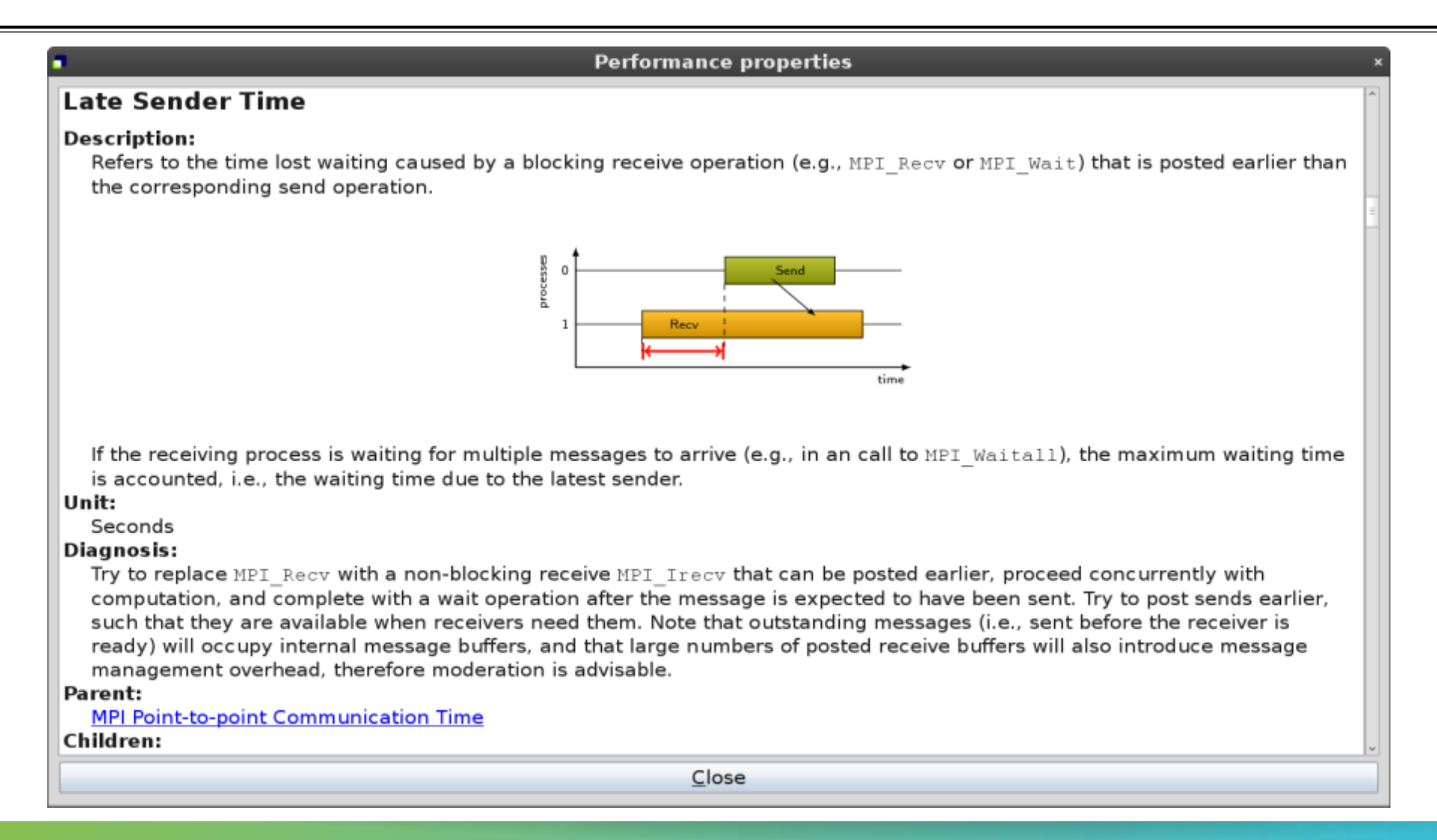

#### **Critical-path analysis**

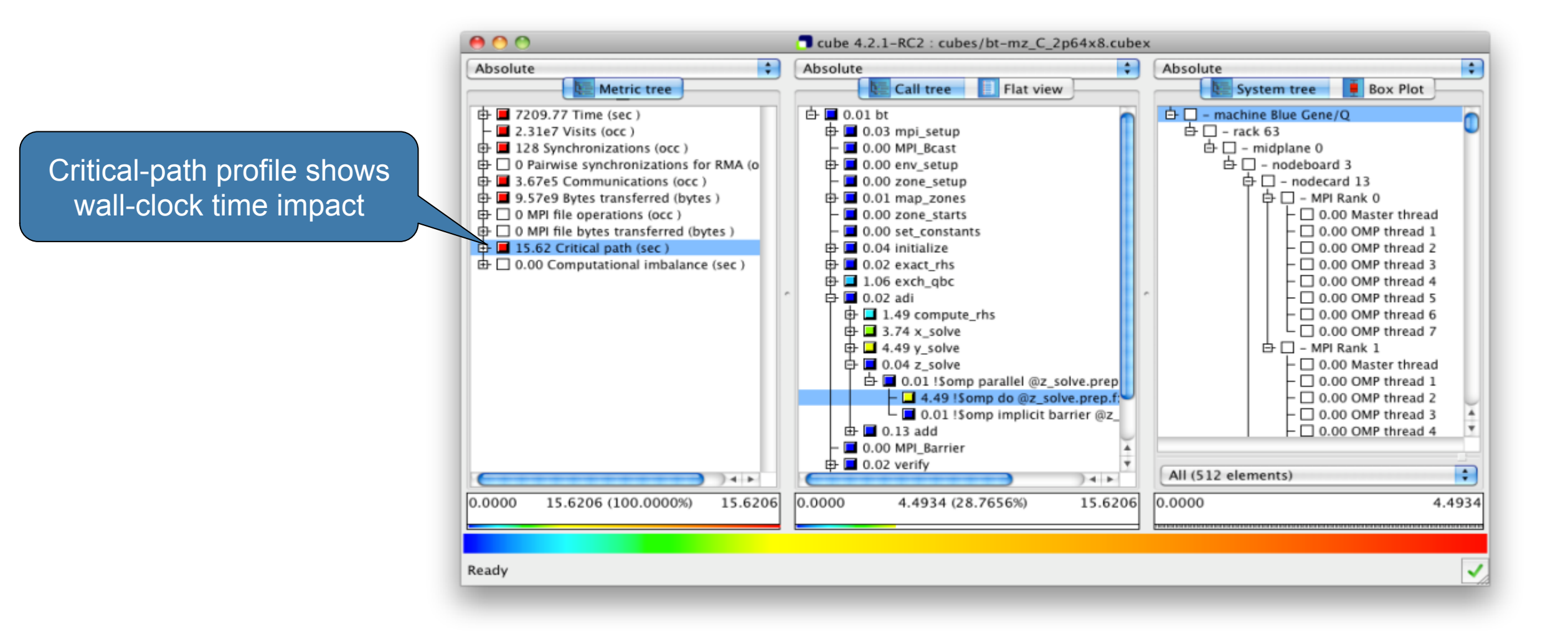

#### **Critical-path analysis**

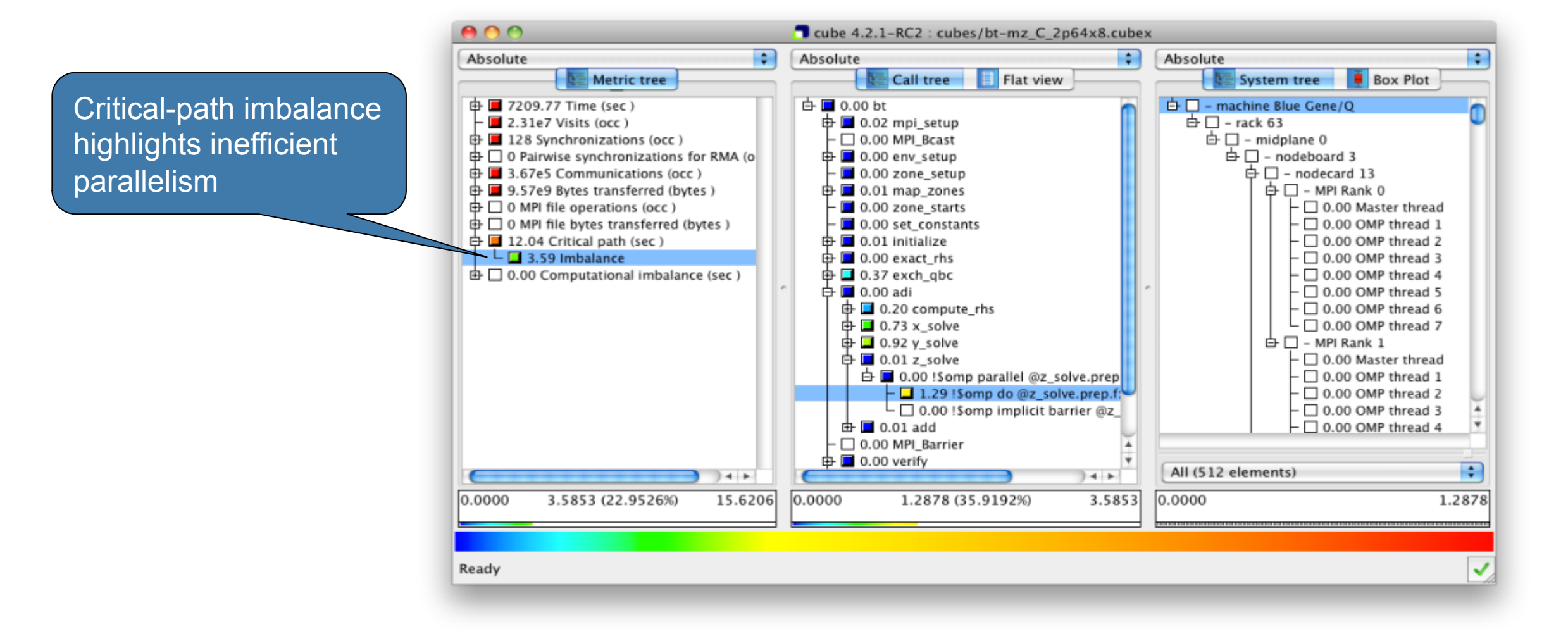

#### **Pattern instance statistics**

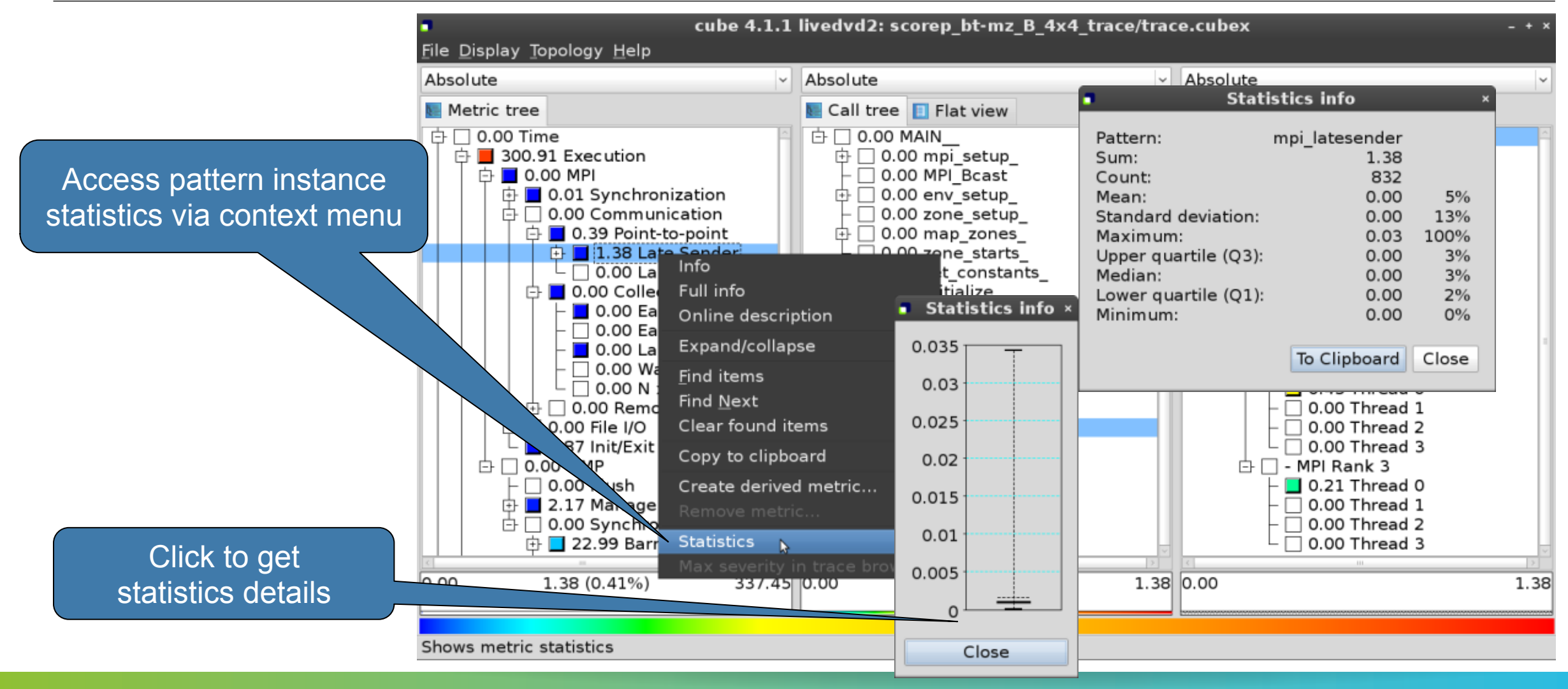

#### **Connect to Vampir trace browser**

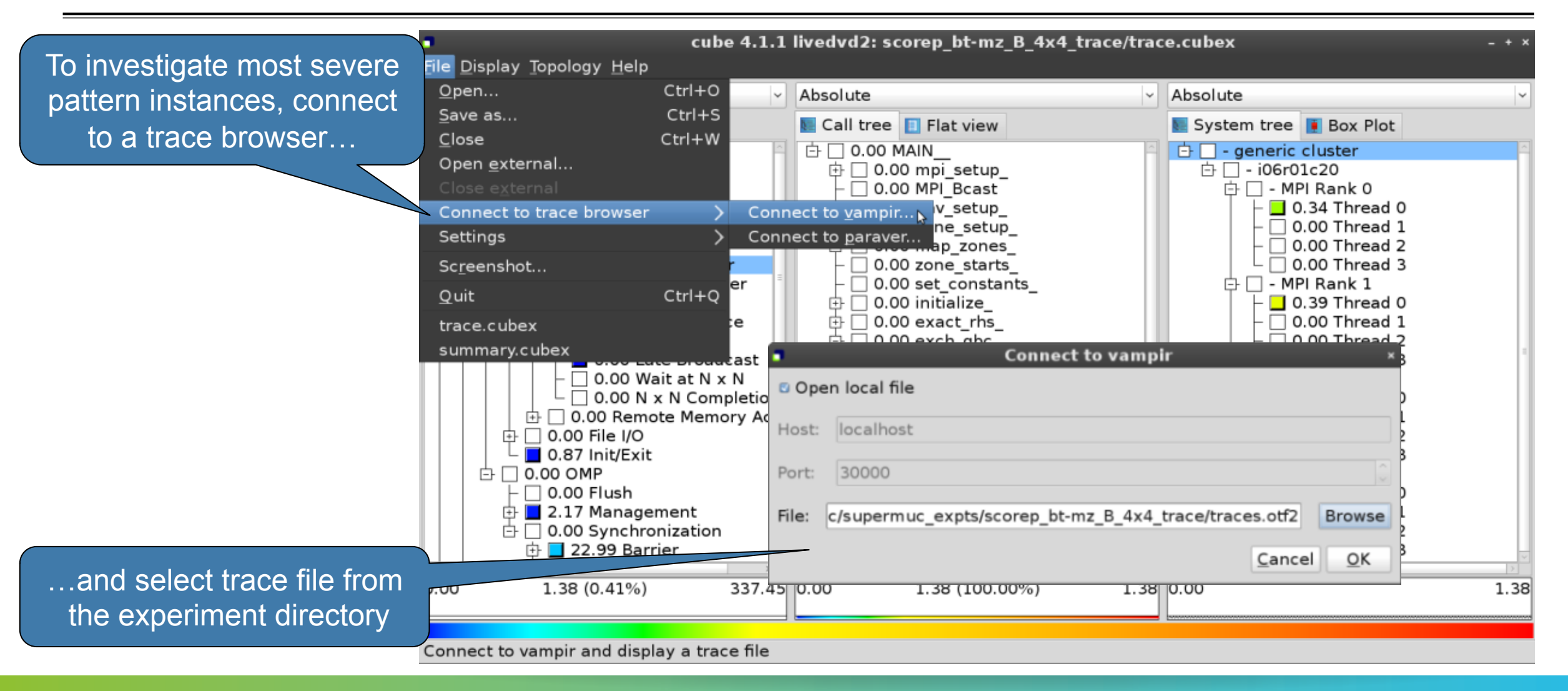

#### Show most severe pattern instances

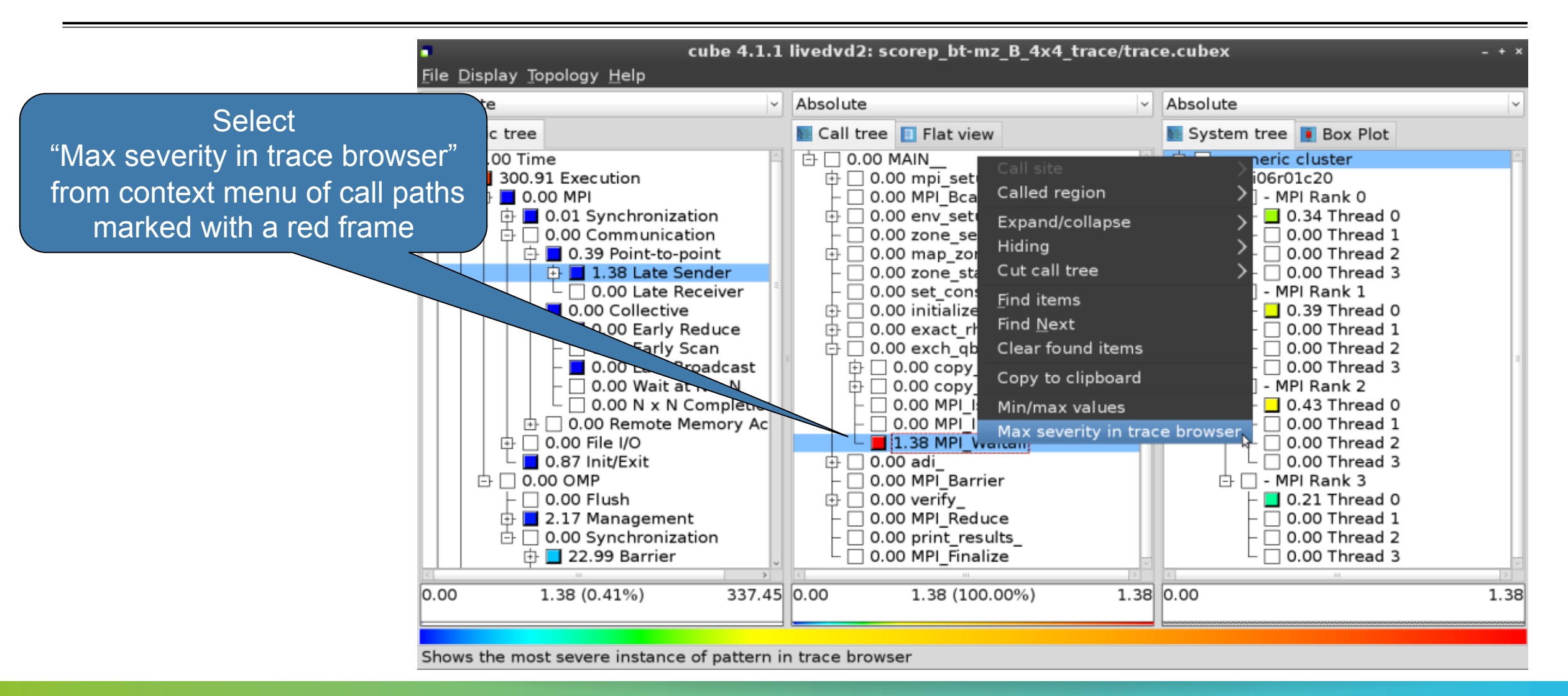

#### Investigate most severe instance in Vampir

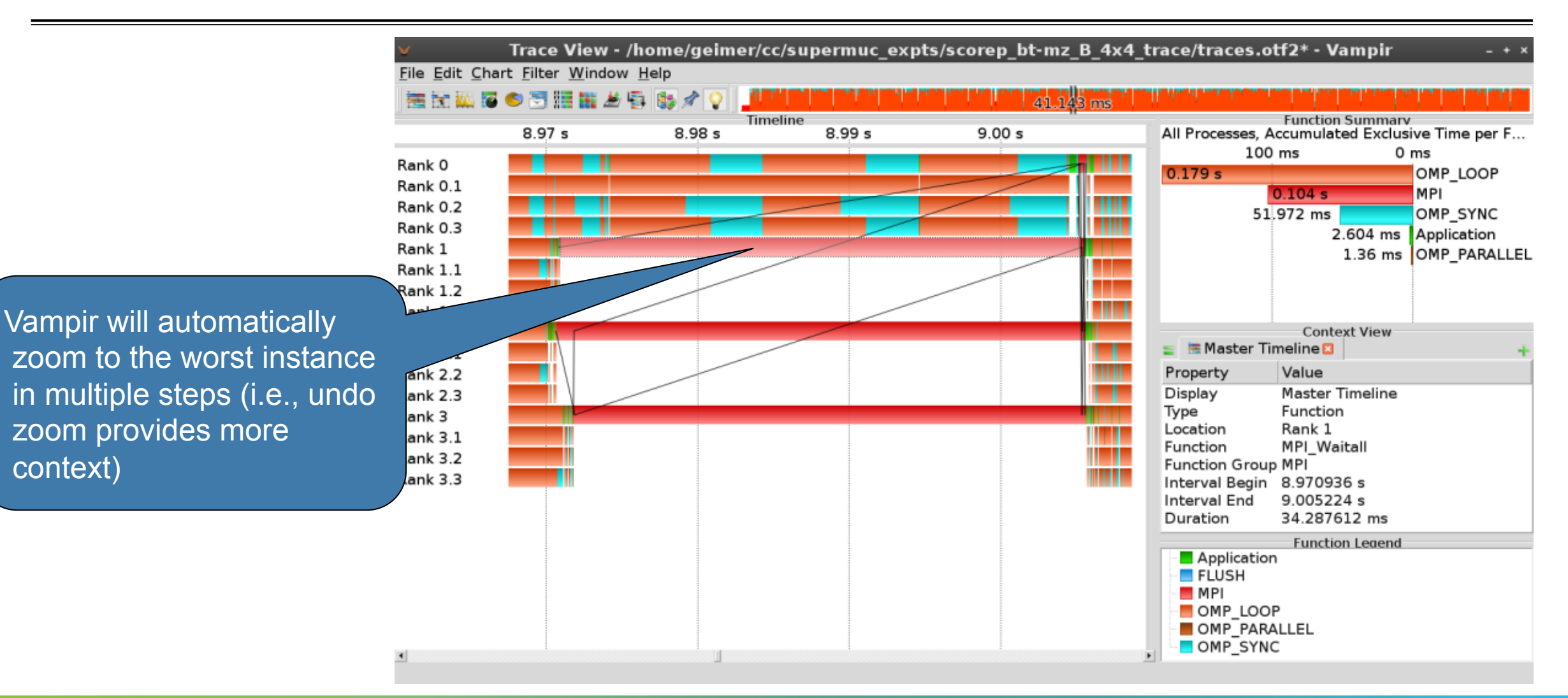

#### **Further information**

# Scalable performance analysis of large-scale parallel applications

- toolset for scalable performance measurement & analysis of MPI, OpenMP & hybrid parallel applications
- supporting most popular HPC computer systems
- available under New BSD open-source license
- sources, documentation & publications:

http://www.scalasca.orgmailto: scalasca@fz-juelich.de

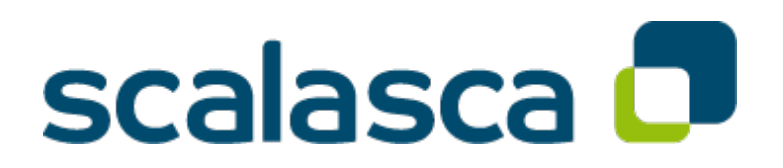

#### **BT-MZ trace analysis**

```
% OMP NUM THREADS=4 scan -a mpiexec -np 8 ./bt-mz C.8
S=C=A=N: Scalasca 2.2 trace analysis
S=C=A=N: Fri Sep 20 15:09:59 2013: Analyze start
mpiexec -np 8 scout.hyb ./scorep bt-mz C 8x4 trace/traces.otf2
Analyzing experiment archive
            ./scorep bt-mz C 8x4 trace/traces.otf2
Opening experiment archive ... done (0.019s).
Reading definition data ... done (0.178s).
Reading event trace data ... done (2.068s).
Preprocessing ... done (3.789s).
Analyzing trace data ...
  Wait-state detection (fwd) (1/4) ... done (2.889s).
  Wait-state detection (bwd) (2/4) ... done (1.136s).
  Synchpoint exchange (fws) (3/4) ... done (0.813s).
  Critical-path & delay analysis (4/4) ... done (0.568s).
done (5.413s).
Writing analysis report ... done (1.994s).
Total processing time: 34.812s
S=C=A=N: Fri Sep 20 15:10:16 2013: Analyze done (status=0) 39s
```

 Automatic trace analysis of existing experiment archives

#### **BT-MZ trace measurement & time-corrected analysis**

```
% SCAN TRACE ANALYZER=none scan -t mpiexec -np 8 ./bt-mz C.8
S=C=A=N: Scalasca 2.2 trace collection and analysis
Info: Automatic trace analysis will be skipped!
S=C=A=N: Fri Mar 21: 18:00:56 2014: Collect done (status=0) 28s
S=C=A=N: ./scorep bt-mz C 8x4 trace complete.
% cd scorep bt-mz C 8x4 trace
% mpiexec -np 8 clc synchronize.hyb ./traces.otf2
        # passes : 1
# violated : 3362
        # corrected : 1610977
        # reversed-p2p : 233
        # reversed-coll : 0
        # reversed-omp : 3129
        # events : 6287852
        max. error : 0.000112 [s]
error at final. : 0.000118 [%]
        Max slope : 0.01000000
% scan -a -e ./clc sync mpiexec -np 8 ../bt-mz C.8
S=C=A=N: Scalasca \overline{2.2} trace analysis
S=C=A=N: Fri Mar 21 18:29:29 2014: Analyze done (status=0) 39s
S=C=A=N: ./clc sync complete
```

 Generating a timecorrected trace and its analysis

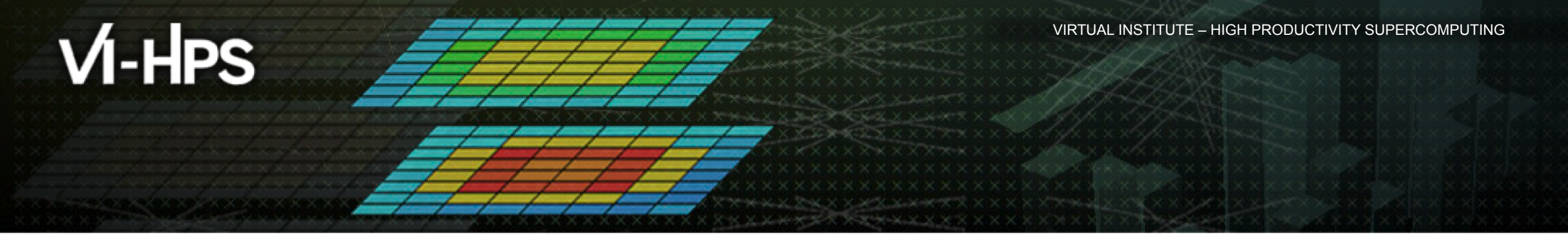

# Hands-On Exercise: Analyzing for MPI Usage Errors with MUST

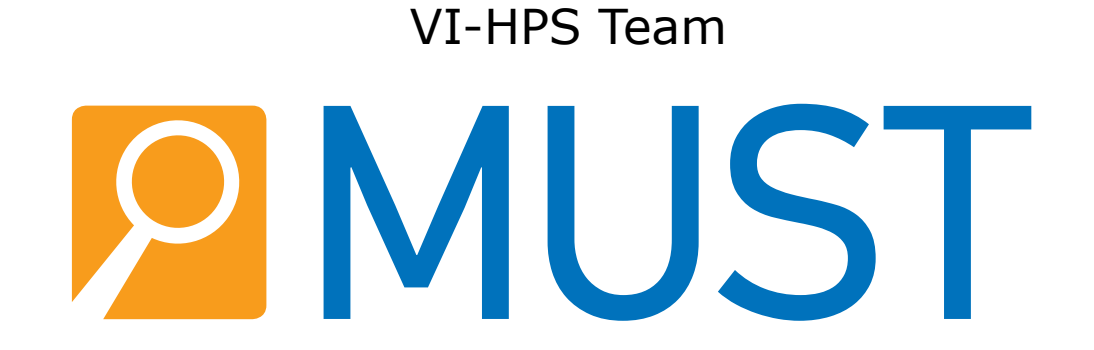

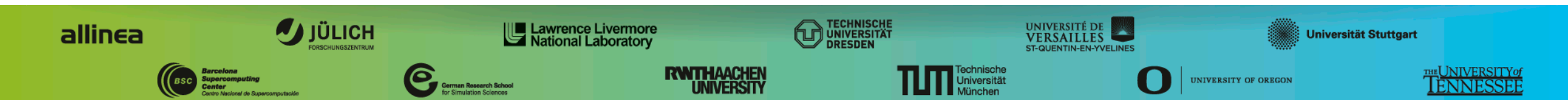

#### **Runtime Correctness Analysis Workflow**

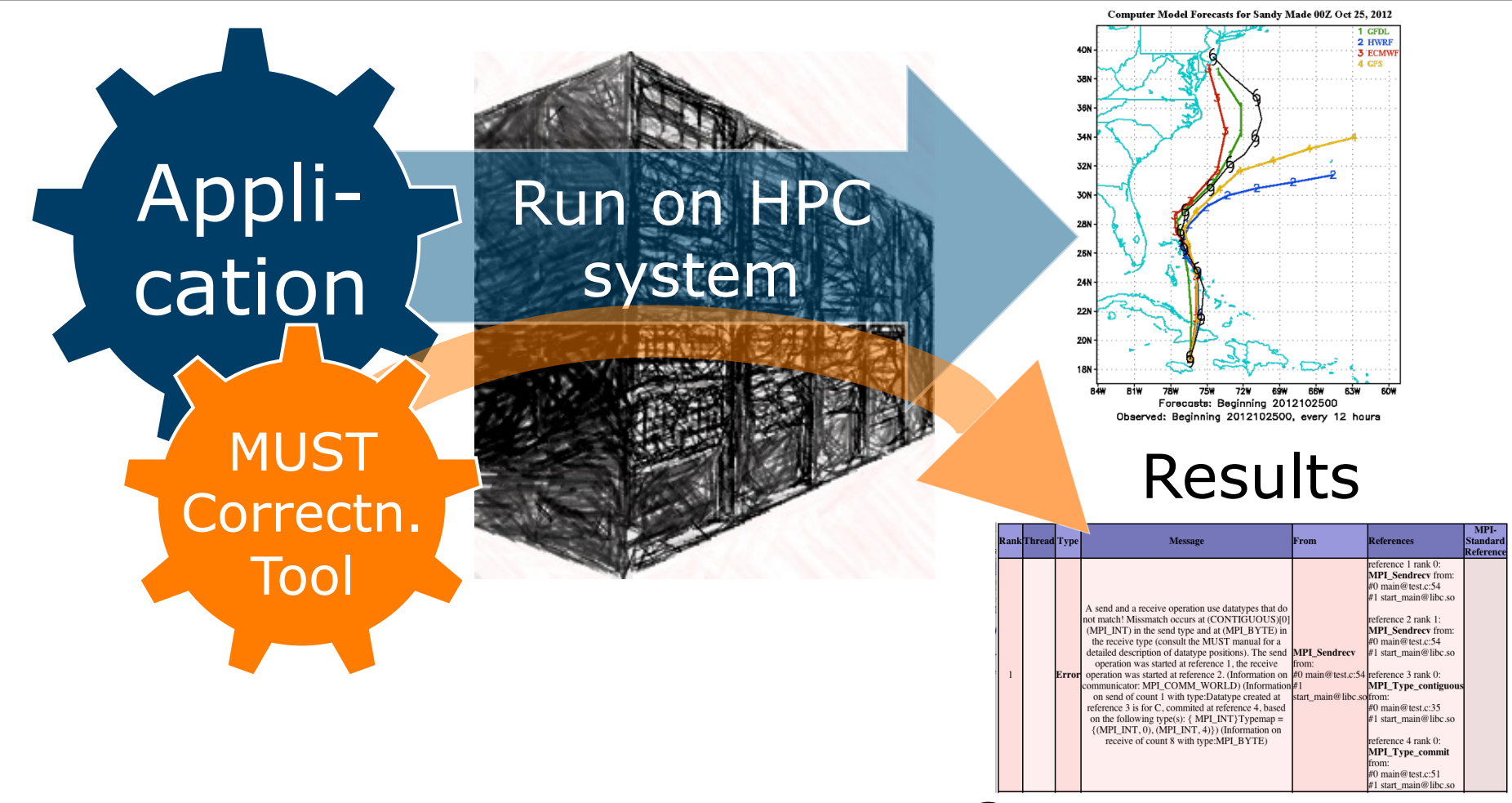

Correctness report

#### **NPB-MZ-MPI / BT – Make MUST available**

| ■ COSMA                                                                               | <ul> <li>Hamilton</li> </ul>                                                                                                    | <ul> <li>Archer</li> </ul>                                                 |
|---------------------------------------------------------------------------------------|----------------------------------------------------------------------------------------------------|----------------------------------------------------------------------------|
| <pre>% #Nothing to do, its in the \ default modules % cd &lt;&gt;/NPB3.3-MZ-MPI</pre> | <pre>% module load \     must/impi/intel/1.4.0 \     intel/xe_2015.2 \     intelmpi/intel/5.0.3 % cd &lt;&gt;/NPB3.3-MZ-MPI</pre> | <pre>% module use \ /home/y07/y07/scalasca/modules % module switch \</pre> |

#### **Overview – Next: Attach MUST to the application**

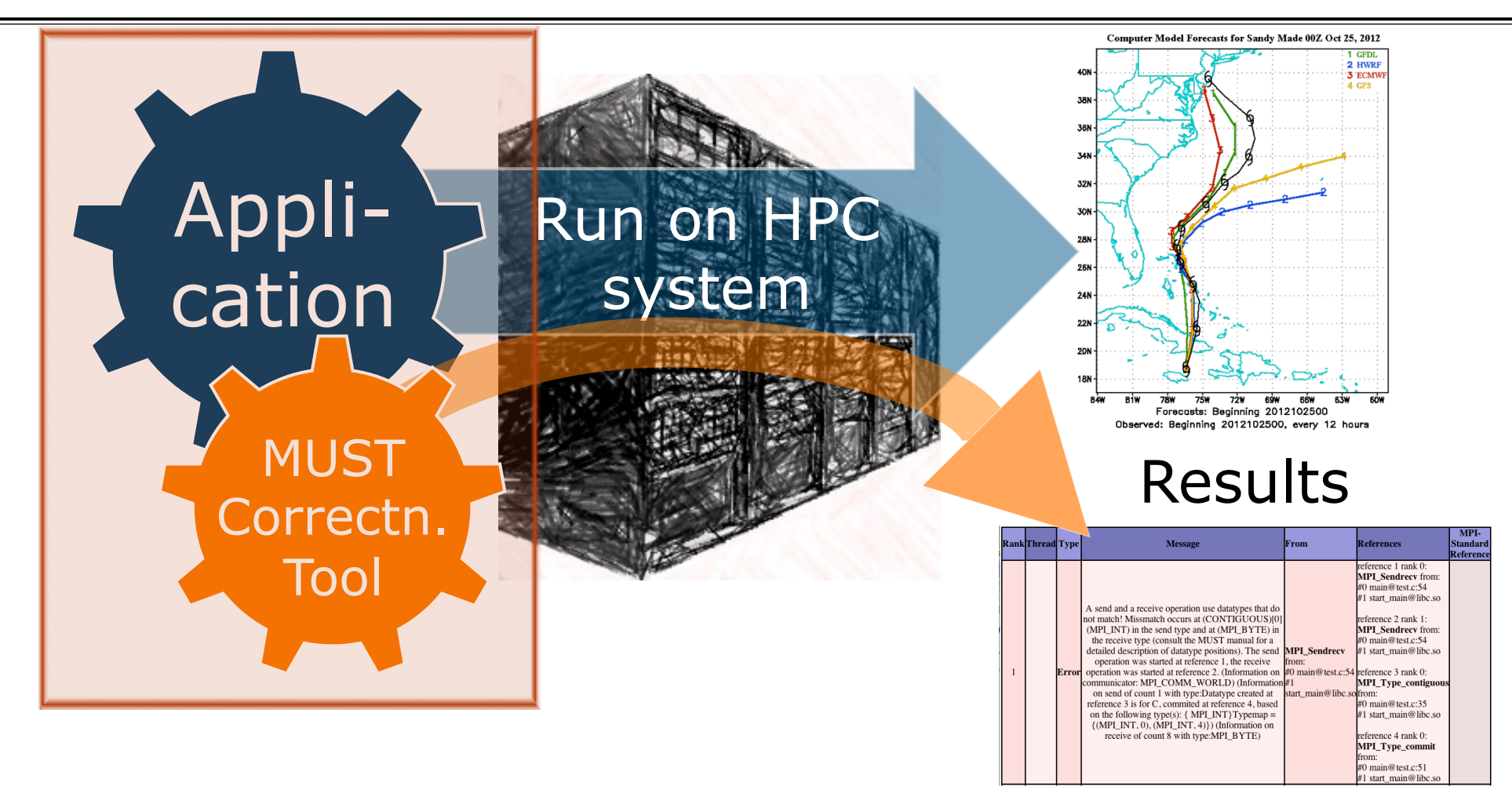

Correctness report

# NPB-MZ-MPI / BT – All we need is a dynamically linked executable

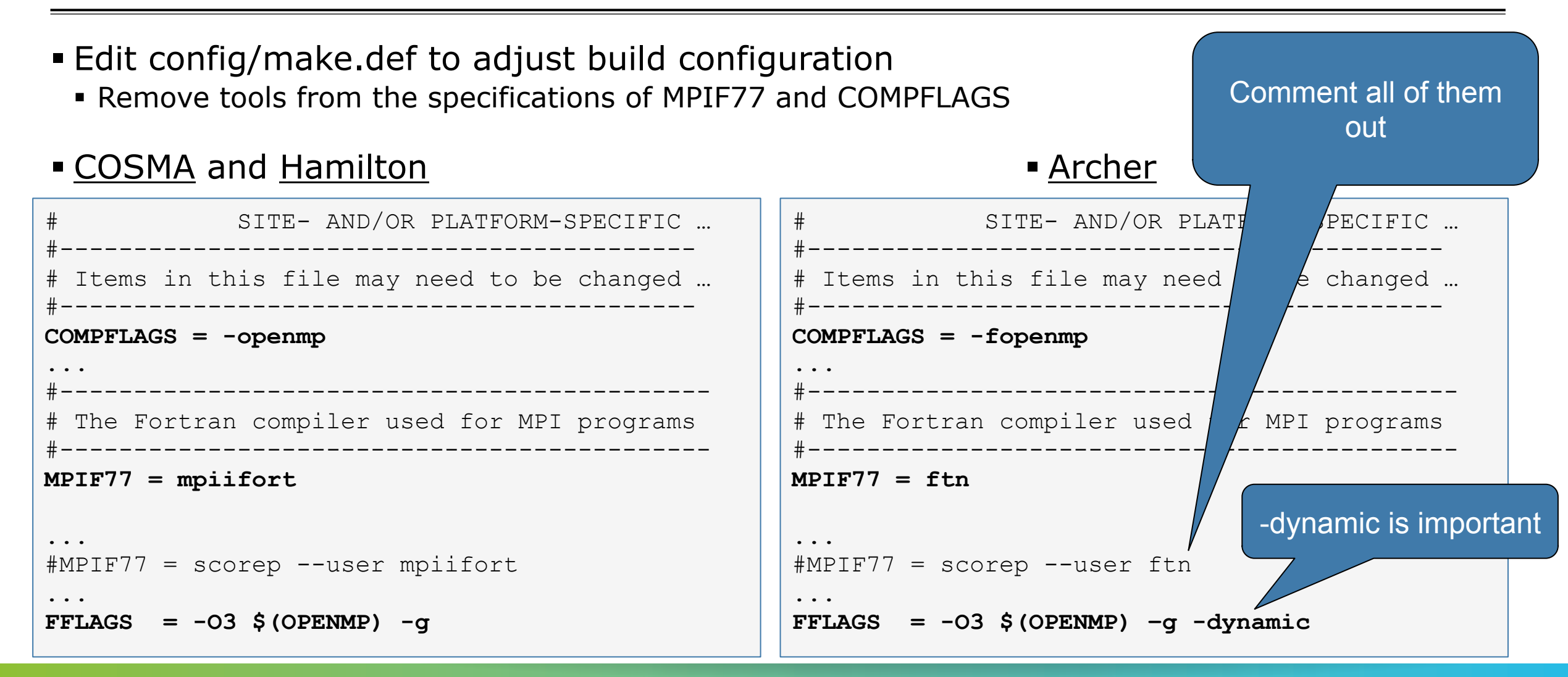

#### **NPB-MZ-MPI / BT Instrumented – Build target executable**

#### % make clean

```
% make bt-mz CLASS=C NPROCS=8
cd BT-MZ; make CLASS=C NPROCS=8 VERSION=
make: Entering directory 'BT-MZ'
cd ../sys; cc -o setparams setparams.c -lm
../sys/setparams bt-mz 8 C
mpiifort -c -O3 -g -openmp bt.f
[...]
cd ../common; mpiifort -c -O3 -g -openmp timers.f
mpiifort -O3 -fopenmp -g -o ../bin/bt-mz_C.8 \
bt.o initialize.o exact_solution.o exact_rhs.o set_constants.o
adi.o rhs.o zone_setup.o x_solve.o y_solve.o exch_qbc.o \
solve_subs.o z_solve.o add.o error.o verify.o mpi_setup.o \
../common/print_results.o ../common/timers.o
Built executable ../bin/bt-mz_C.8
make: Leaving directory 'BT-MZ'
```

#### Clean-up

 Re-build executable with NPB build system (this is unrelated to MUST and simply part of the NPB benchmarks) 

#### **Overview – Next: Run with MUST**

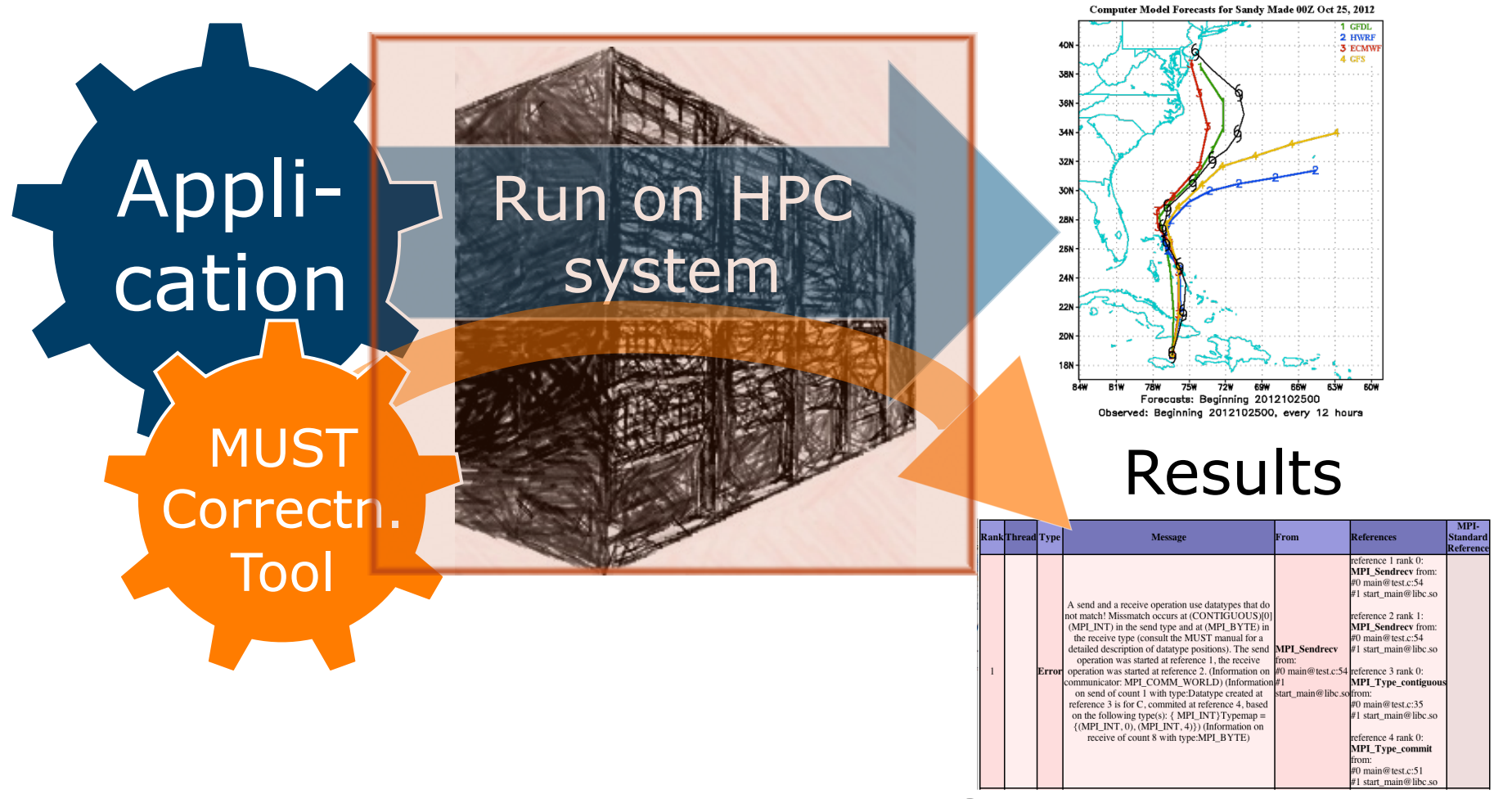

Correctness report

#### **MUST Configuration: Switches to "mustrun"**

```
% mustrun --must:help
```

```
"mustrun" from MUST v1.4.0
Prepares and runs an application that is linked with P^nMPI for
runtime analysis with the MPI correctness tool MUST.
```

Replace your regular mpiexec/mpirun command with mustrun, usage:

```
mustrun [--help|-help|--must:help] [--must:nocrash] [--must:layout <xml>]
[--must:mode {prepare|run|preparerun}] [--must:mpiexec <COMMAND>]
[--must:np <NP-SWITCH>] [--must:temp <DIR>] [--must:apis <XMLS>]
[--must:analyses <ANALYSES-XMLS>] [--must:verbose] [--must:quiet]
<MPIRUNARGS> <COMMAND> <ARGS>
```

```
--help,-help,--must:help:
Prints this information.
[... More configuration variables ...]
```

```
    MUST is controlled via 
mustrun
```

 Use "--must:info" to correctly allocate in batch jobs 

#### **NPB-MZ-MPI / BT – Run with MUST**

Change to the directory containing the new executable (bin)

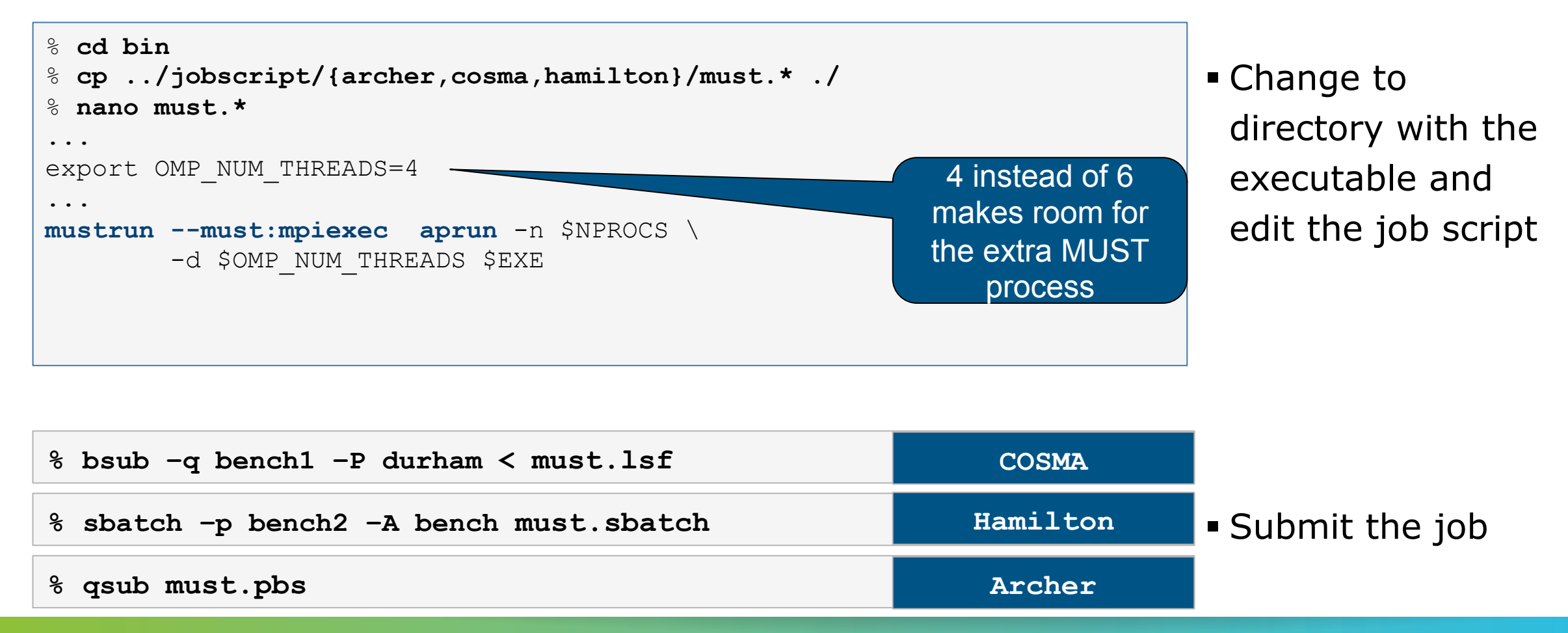

#### **NPB-MZ-MPI / BT – Run with MUST, Output**

```
% less <Jobscript/Shell-Output>
[MUST] MUST configuration ... centralized checks with ...
[MUST] Information: overwritting old intermediate data ...
[MUST] Weaver ... success
[MUST] Code generation ... success
[MUST] Build file generation ... success
[MUST] Configuring intermediate build ... success
[MUST] Building intermediate sources ... success
[MUST] Installing intermediate modules ... success
[MUST] Generating P^nMPI configuration ... success
[MUST] Search for linked P^nMPI ... not found ... using ...
[MUST] Executing application:
```

NAS Parallel Benchmarks (NPB3.3-MZ-MPI) - BT-MZ MPI+OpenMP \ >Benchmark

Number of zones: 8 x 8 Iterations: 200 dt: 0.000300 Number of active processes: 8  Check the output of the application run

 The 1.4.0 release may report an "no DOT-NOTFOUND" issue at the end, its only a cosmetic issue

. . .

#### **Overview – Next: Investigate the correctness report**

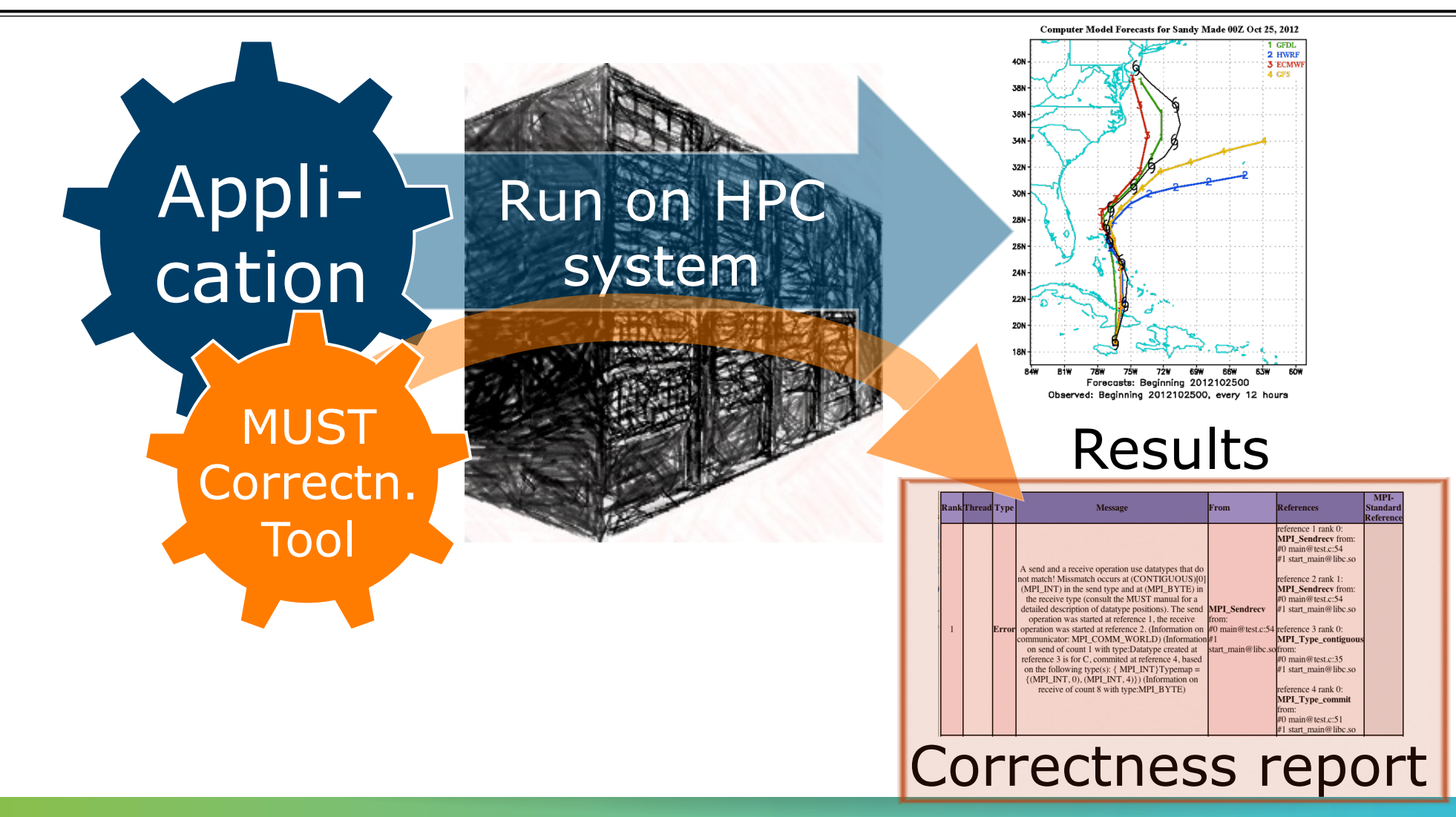

#### **NPB-MZ-MPI / BT – MUST Output File**

#### °∂ **ls**

bt-mz\_C.8 must\_mzmpibt.o2973155 MUST\_Output.html must\_temp
% firefox MUST\_Output.html

[Browser GUI showing correctness report]

- "MUST\_Output.html" Reports all correctness violations reported by MUST
- Level of detail depends on availability of Dyninst stack tracing utility (If MUST finds issues)